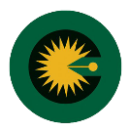

{پر کردن فیدهای ستاره دار (\*) الزامی است}

۱- انتخاب "ورود به کارتابل کارشناسی"

| <ul> <li>کانون کارشناسان رسمی دادگستری ایا</li> </ul>                                                                  |           | 👻 - 🗆 💌                                      |
|----------------------------------------------------------------------------------------------------|-----------|----------------------------------------------|
| $\leftarrow \rightarrow C$ SEOA.ir                                                                                     | 6 \$      | :                                            |
| شنبه ۱۹ شهریور ۱۴۰۱                                                                                                    |           |                                              |
| درباره کانون ◄ کمیسیون ها ◄ قوانین و مقررات ◄ عضویت خبرنامه گالری تصاویر تماس با ما آموزش ◄ ورود به کارتایل کارشناسی 🔶 | صفحه نخست | کانون کارشناسان رسمی<br>دادگستری استان گیلان |
| تازه ترین اطلاعیه ها                                                                                                   |           |                                              |
| اطلاعیه همایش ملی ترویج سواد و فرهنگ<br>حقوقی<br>«اشهریور ام۲۱ ساعت ۲۸۱                                                |           |                                              |
| فراخوان جشنواره «نقد برتر» درباره قوه قضائیه<br>۱۴۰۰ میلی ۲۶۹ ساعت ۸۳۹ AM                                              |           |                                              |
| جلسه هماهنگی با مصاحبه کنندگان آزمون<br>شفاهی ۱۴۰۰<br>عشورور ۱۴۰۱ ساعت ۲۵۰۸                                            |           |                                              |

۲- انتخاب کلید ثبت نام

| دادگستری 📗                      | ج کانون کارشناسان رسمی +                                                                                              |                                                                        | <ul> <li>- • ×</li> </ul>         |
|---------------------------------|----------------------------------------------------------------------------------------------------|------------------------------------------------------------------------|-----------------------------------|
| $\leftrightarrow \rightarrow c$ | SEOA,ir/fa/login                                                                                                    | @ ☆                                                                    | :                                 |
|                                 | شنبه ۱۹ شهریور (۱۴۰                                                                                                   |                                                                        |                                   |
|                                 | کمیسیون ها ◄ قوانین و مقررات ◄ عضویت خبرنامه گالری تصاویر تماس با ما آموزش◄ ورود به کارتابل کارشناسی                  | ا رسمی صفحه نخست درباره کانون <del>»</del><br>ا گ <b>یلان</b>          | کانون کارشناسان<br>دادگستری استان |
|                                 |                                                                                                    | ئارشناس                                                                | ورود ک                            |
|                                 | در صورتی که شناسه کاربری و رمز عبور ندارید و تاکنون ثبت نام نکرده اید یا ثبت نام شما تایید<br>نشده است، ثبت نام کنید. | نام کاربری                                                             | 4                                 |
|                                 |                                                                                                    | رمز عيور                                                               | A                                 |
| 12                              | بیگیری ثبت نام                                                                                                    | ورود<br>کاربری خود را فراموش کرده اید؟<br>عبور خود را فراموش کرده اید؟ | ام آن<br>یم رمز                   |
|                                 |                                                                                                    |                                                                        |                                   |

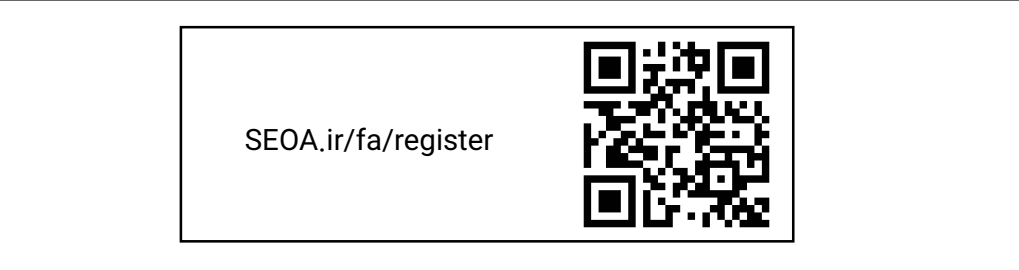

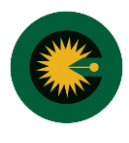

۳- اطلاعات کلی، اطلاعات تماس، سابقه شغلی خود را در محل تعیین شده وارد کنید.

|     | استان*                |                                                                                                    | کد ملی <del>*</del>                                                                                                    |                                                                                                    |
|-----|-----------------------|----------------------------------------------------------------------------------------------------|----------------------------------------------------------------------------------------------------|----------------------------------------------------------------------------------------------------|
| ~   | گیلان                 | ~                                                                                                    |                                                                                                    |                                                                                                    |
|     | نام*                  |                                                                                                    | نام خانوادگی*                                                                                                    |                                                                                                    |
| ~   |                       |                                                                                                    |                                                                                                    |                                                                                                    |
|     | شماره شناستامه*       |                                                                                                    | تاريخ تولد                                                                                                    |                                                                                                    |
|     | مدرک تحصیلی*          |                                                                                                    | رشته تحصيلی*                                                                                                    |                                                                                                    |
|     |                       | ~                                                                                                    |                                                                                                    | a 🗸                                                                                                    |
|     | رشته کارشناسی*        |                                                                                                    | شماره پروان <mark>ه</mark>                                                                                                    |                                                                                                    |
| ~   |                       | ~                                                                                                    |                                                                                                    |                                                                                                    |
|     |                       |                                                                                                    |                                                                                                    |                                                                                                    |
|     |                       |                                                                                                    |                                                                                                    |                                                                                                    |
|     | شماره تماس*           |                                                                                                    | ايميل                                                                                                    |                                                                                                    |
|     |                       |                                                                                                    |                                                                                                    |                                                                                                    |
|     |                       |                                                                                                    |                                                                                                    |                                                                                                    |
|     |                       |                                                                                                    |                                                                                                    | ×                                                                                                    |
|     | وضعيت اشتغال.*        |                                                                                                    | آخایہ سمت شغلی                                                                                                    |                                                                                                    |
| Q V | ر <u>ساعا</u><br>شاغل | ~                                                                                                    | 0.00                                                                                                    |                                                                                                    |
|     |                       |                                                                                                    |                                                                                                    |                                                                                                    |
|     |                       |                                                                                                    |                                                                                                    |                                                                                                    |
|     |                       | استان*<br>کیلان<br>نام*<br>مدرک نحصیلی*<br>مدرک نحصیلی*<br>(شته کارشناسی*<br>مدرک نطاسی*<br>مدرک نطاسی* | استان*<br>کیلان ب<br>نام*<br>مدرک تحصیلی*<br>مدرک تحصیلی*<br>ب<br>شماره تماسی*<br>س<br>مدرک تحصیلی*<br>س<br>مدرک تحصیلی*<br>مدرک تحصیلی*<br>س<br>مدرک تحصیلی*<br>س<br>مدرک تحصیلی*<br>مدرک تحصیلی*<br>مدرک تحصیلی*<br>مدرک تحصیلی*<br>مدرک تحصیلی*<br>مدرک تحصیلی*<br>مدرک تحصیلی*<br>مدرک تحصیلی*<br>مدرک تحصیلی*<br>مدرک تحصیلی*<br>مدرک تحصیلی* | <ul> <li>استان*</li> <li>کدان*</li> <li>آیلان</li> <li>آیلان</li> <li>آرین تولد</li> <li>مدرک نحصیلی*</li> <li>مدرک نحصیلی*</li> <li>مدرک نحصیلی*</li> <li>مدرک نحصیلی*</li> <li>مدرک نحصیلی</li> <li>مدرک نحصیلی</li> <li>مدرست شغلی</li> <li>مدرک نحصیلی</li> <li>مدرست شغلی</li> <li>مدرک نحصیلی</li> <li>مدرک نحصیلی</li> <li>مدری</li></ul> |

۴- اطلاعات حساب بانک ملی در محل تعیین شده وارد کنید

|                                                                                           | اطلاعات حساب بانكي                          |
|-------------------------------------------------------------------------------------------|---------------------------------------------|
| و شماره شبای مرتبط با آن را جهت واریز وجه از کانون کارشناسان رسمی دادگستری، اعلام نمایید. | > کارشناس گرامی، شماره حساب <b>بانگ ملی</b> |
| شماره شبا*                                                                                | شماره حساب*                                 |
| IR                                                                                        |                                             |
|                                                                                           |                                             |

۴- تصویر پرسنلی و تصویر روی کارت ملی خود را طبق توضیحات درج شده الصاق کنید

| بارگزاری تصویر                                           |                            |
|----------------------------------------------------------|----------------------------|
| > فرمت های مجاز تصویر عبارتند از: png , bmp , jpeg , jpg |                            |
| > بیش ترین حجم مجاز تصویر ۲ مگابایت است.                 |                            |
| > بهترین اندازه برای تصویر پرسنلی ۴۷۰ * ۳۵۰ پیکسل است.   |                            |
| تصویر پرسنلی*                                            | تصویر روی کارت ملی*        |
| No file chosen Choose File                               | No file chosen Choose File |

۵- با تایید متن زیر و انتخاب کلید ثبت اطلاعات و پس از ثبت **با دریافت کد پیگیری،** پیش ثبت نام با موفقیت انجام می شود.

| ری صادره را می پذیرم. | ینجانب بوده و مسئولیت هر گونه مغایرت در ثبت اطلاعات در سامانه با شناسه کارب | صحت کلیه مندرجات فوق، مورد تایید ا |
|-----------------------|-----------------------------------------------------------------------------|------------------------------------|
|                       |                                                                             | ثبت اطلاعات                        |
|                       |                                                                             | ثبت اطلاعات                        |